# Registro de Proveedores de Energías Renovables

Instructivo de uso (Versión1.0)

## Nuevo Usuario

Ingresar a reproer.inti.gob.ar y presionar el botón "REGISTRARSE"

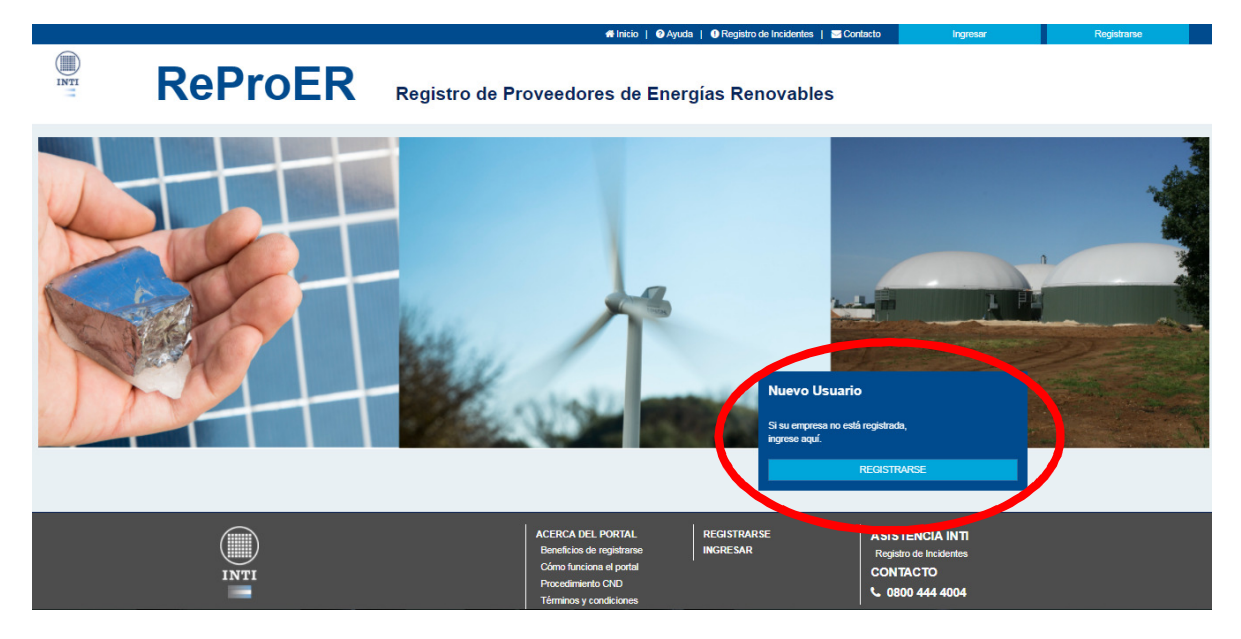

De esta manera se accede al formulario inicial para dar de alta una nueva empresa proveedora.

|         |                                    | 👫 Inicio   🕜 Ayuda   🚯 Registro de Incidentes   🔤 Contacto | Ingresar | Registrarse |  |
|---------|------------------------------------|------------------------------------------------------------|----------|-------------|--|
| INTI    | ReProER                            | Registro de Proveedores de Energías Renovables             |          |             |  |
| Nueva e | mpresa                             |                                                            |          |             |  |
|         | NUEVA EMPRESA                      |                                                            |          |             |  |
|         | *Razón Social                      | *Forma Jurídica                                            |          |             |  |
|         |                                    | [Elegir]                                                   |          | *           |  |
|         | *CUIT                              |                                                            |          |             |  |
|         | Once digitos sin guiones ni puntos |                                                            |          |             |  |
|         | *E-mail                            | *Confirmar E-mail                                          |          |             |  |
|         |                                    |                                                            |          |             |  |
|         | *Contraseña                        | *Confirmar Contraseña                                      |          |             |  |
|         |                                    |                                                            |          |             |  |
|         |                                    |                                                            |          |             |  |
|         | PERSONA RESPONSABLE DE             | LA DECLARACIÓN JURADA                                      |          |             |  |
|         | *DNI                               |                                                            |          |             |  |

Los datos solicitados son:

- Razón social
- Forma jurídica
- CUIT
- E-mail de la empresa
- Contraseña
- Persona responsable de la declaración jurada
- DNI
- Nombre
- Apellido
- Cargo
- Teléfono de contacto
- E-mail de contacto
- Estatuto social de la empresa
- Acta de designación de la persona como responsable de la empresa

Una vez finalizada la carga de información y al hacer clic en continuar, se accede a las condiciones de uso y confidencialidad de sitio.

|              |         | whice whice whice increases a constant ingrease increases                                                                                                    |
|--------------|---------|----------------------------------------------------------------------------------------------------|
| INTI         | ReProER | Registro de Proveedores de Energías Renovables                                                                                                    |
| Registración |         |                                                                                                    |
|              |         | CONDICIONES DE USO Y CONFIDENCIALIDAD                                                                                                    |
|              |         | In a summary control sprenets are uso y conferenciation equare instruments produces are scored, as y conferenciated or a non-model are point on Registric or Paricianes phonetoms and Composities Relations are a fractionated or point of Registric or Paricianes phonetoms are composities and the score of the score of |
|              |         | La inscription an organizative registra no modita a integramento detector a internación su al la compose a ultimá a os feres a realizar a a subacto de organ accoso de los teres, paras.<br>Constituis y acconstituis e paras feres a una pose a subacter a subacto de a disconstituis e la constituita y accentante a detector a disconstituis e al la constituita y accentante a detector a disconstituita e disconstituita e a disconstituita e adore a disconstituita e a disconstituita e a disconstitu                                                   |
|              |         | <ul> <li>Ractor cost a contre contrectar de la montal.</li> <li>Curt.</li> <li>Bolivita.</li> <li>Holivita.</li> <li>Holivita.</li> <li>Holivita.</li> <li>Holicita da destrateria à inflicación es componente resconal (indicando moste), códiço de producto y seños de la inflicación.</li> </ul>                                                                                                    |
|              |         | Advoramments, et Administration se resente el posterior uso de la homación de Registro para ambare a bentificar necessidades de la hosante nacional en el sector de las energias enconables, y diseñer estimativas que controluyen<br>el demotrico de la mante, sino en aditivamente el continenciates.<br>- O condicionada carrier ad a Bandism                                                                                                    |
|              |         | A construction of a set of a set of  |
|              |         | B Upwerk source if comparation of proceedance in Information self-based on time financianty and a linear on a statem on descenarios juncting, yn challante en caso on que ello fuen requesto por el Amministrator del Registro.<br>B Amministrator en sene e director a parte tos informados e consultati su una consulter en caso de que ello fuen requesto por el Amministrator del Registro.                                                                                                    |
|              |         | an investoria e encentra en el regiono en la consector el person el person de consector el consector el consecto.                                                                                                    |
|              |         | > Competencialence de la momencial de la momencia de la presidencia de la presidencia de la presidencia de la presidencia de la presidencia de la presidencia de la presidencia de la presidencia de productos, protocolos, diseños, información comencial y demás elementos de productos de subato el Registo, conforme a la un de Presidencia de Bar Resoladore de la presidencia de productos, protocolos, diseños, información comencial y demás elementos de productos de subato el Registo, conforme a la un de Presidencia de Bar Resoladore (a 2005)                                                                                                    |
|              |         | Usado y Keminitanstor scuentian no detatutur, divigen o attuanti dupune informando conferencia, según la definición precedente, a encesción de emplescon o contratistes de las pantes que estin sujetos e estos mismos<br>demons de conferenciales y polítición de uas y use tengen van exectados en las concentes los permitos de las pantes que estin sujetos e estos mismos                                                                                                    |
|              |         | Como escapción e lo equí acordedo, las partes sólo podrán invelar la información confidencial cuenció esta sea objeto de requerimiento judicial o de autordad competente, ello previo exiso a la otra parte, de manera feñaciente.                                                                                                    |
|              |         | Estos términos y condiciones no se interpretarán como una concesión a ninguna de les partes de licencia u otro derecho, título o interés en o sobre la información contidencial.                                                                                                    |
|              |         | 4. consentimento y aceptación                                                                                                    |
|              |         |                                                                                                    |
|              |         |                                                                                                    |

Se debe presionar el botón "ACEPTAR" para finalizar la solicitud de alta de la empresa.

| INSCRIPCIÓN REALIZADA                                                                                        |  |
|----------------------------------------------------------------------------------------------------|--|
| Verificaremos los datos informados y de corresponder, su empresa será habilitada para completar el Registro. |  |
| Muchas gracias.                                                                                              |  |
|                                                                                                    |  |

Una vez realizada la inscripción, desde el INTI procederemos a verificar que los datos aportados sean consistentes. En tal caso enviaremos un correo electrónico dando aviso que la empresa se encuentra habilitada para utilizar el sitio.

# Ingreso de empresas habilitadas

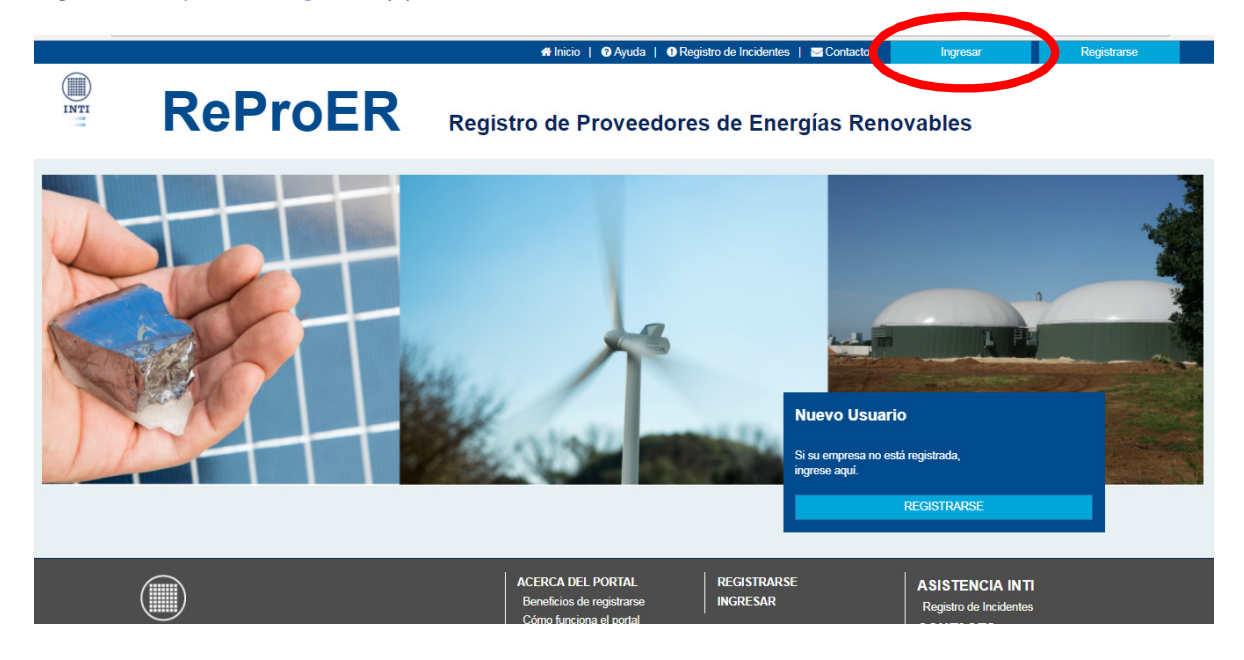

Ingresar a <u>reproer.inti.gob.ar</u> y presionar el botón "INGRESAR"

Para acceder se solicitará el DNI y la contraseña

| INTI | ReProER                      | Registro de Proveedores de Energías Renovables |
|------|------------------------------|------------------------------------------------|
|      | INGRESAR                     |                                                |
|      | DNI<br>Sin guiones ni puntos |                                                |
|      | Contraseña                   |                                                |
|      | Olvidé mi contraseña         | INGRESAR                                       |
|      |                              |                                                |
|      |                              |                                                |

En caso de no recordar la contraseña, debe presionar "Olvide mi contraseña" y le enviaremos un correo electrónico con una nueva contraseña. Recuerde modificarla por una que le sea más fácil de recordar.

## Menú principal

| ir strar cuenta                                      |                                                                                                    |  |
|------------------------------------------------------|----------------------------------------------------------------------------------------------------|--|
| ictrar ouenta                                        | ADDINISTRAR CLIENTA                                                                                                    |  |
| generales de la empresa                              |                                                                                                    |  |
| s industriales                                       | watco koi     watco koi     watco koi     watco koi     watco koi     watco koi     watco koi     watco koi     watco     koi                                                                                                    |  |
| s de Gestion y Calidad                               |                                                                                                    |  |
| nec institucionales                                  | 2002T006251 Es una prunte                                                                                                    |  |
|                                                      | *Lensi *Confirmer E-mail                                                                                                    |  |
| •                                                    | Report of the second second seco                                                                                                    |  |
| action de Productio Nacional<br>Proyente de registre | Persona i sponsable de la declaración Jurada<br>vertes<br>unitse<br>unitse |  |
|                                                      | restros de Anal de coñecto     restros de Anal de coñecto                                                                                                    |  |
|                                                      | The second second                                                                                                    |  |
|                                                      | And a second second secon                                                                                                    |  |
|                                                      | ADDRESS STOLEN                                                                                                    |  |
|                                                      | Auto amini<br>K. Warkenson                                                                                                    |  |
|                                                      | Advandad annual                                                                                                    |  |

Una vez iniciada la sesión, podrá acceder a la carga de datos. En el área principal se encuentran todos los campos a completar y en el lado izquierdo de la pantalla se encuentra el panel de secciones y un indicador de progreso de registro. Se mostrará un tilde a medida que se van completando los datos de las distintas secciones, como se muestra en la siguiente imagen.

| ✓ Administrar cuenta              |
|-----------------------------------|
| 🥑 Datos generales de la empresa   |
| 🔮 Plantas industriales            |
| 🥑 Normas de Gestión y Calidad     |
| Relaciones Institucionales        |
| Productos                         |
| Compras                           |
| Inversiones                       |
| Solicitudes                       |
| Verificación de Producto Nacional |

A continuación, detallaremos los pasos a seguir para completar todas las secciones. Recuerde que estamos para asistirlo durante la carga de datos. Si desea comunicarse con nosotros puede hacerlo a <u>reproer@inti.gob.ar</u> o bien al (+54 11) 4724 6200 | Interno 6276

## Datos generales de la empresa

En esta sección se accede a cargar toda la información relacionada con la empresa.

Los datos solicitados son:

- Nombre comercial
- Inicio de actividades
- Domicilio legal
- Domicilio fiscal
- E-mail
- Teléfono
- Sitio web
- Actividad principal
- Ramas de actividades secundarias
- Sectores a los que provee
- Cantidad de empleados en la línea de producción
- Empleados en Investigación y Desarrollo
- Otros empleados

Una vez finalizada la carga de todos los datos recuerde presionar el botón "GUARDAR" como se muestra en la siguiente imagen.

| Ŧ             |
|---------------|
| troleo y gas, |
|               |
|               |
|               |
|               |
|               |
|               |
|               |
| 4             |

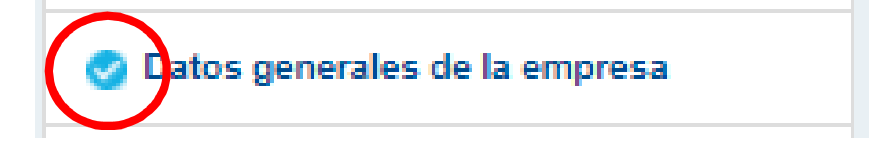

## Plantas industriales

En esta sección se accede a cargar toda la información relacionada con las plantas industriales. Se debe presionar el botón "AÑADIR PLANTA DE PRODUCCION", como se muestra en la siguiente imagen.

| PLANTAS INDUSTRIALES                        |        |        |                             |
|---------------------------------------------|--------|--------|-----------------------------|
| *¿Posee plantas industriales?<br>⊛Sí ☉No    |        |        |                             |
| Calle y Número                              | Estado | Editar | Eliminar                    |
| Aún no ha cargado ninguna planta industrial |        |        |                             |
|                                             |        |        | AÑADIR PLANTA DE PRODUCCIÓN |

Los datos solicitados son:

- ¿Posee plantas industriales?
- ¿Es una planta móvil?
- Domicilio
- Provincia
- Localidad
- Parque industrial (si corresponde)
- Mapa de ubicación de la planta
- Predio en [m2]
- Superficie cubierta en [m2]

Una vez finalizada la carga de todos los datos recuerde presionar el botón "GUARDAR" como se muestra en la siguiente imagen.

| t¿Es una planta móvil? <b>○ Sí ○No</b> |   |                                        |                                       |
|----------------------------------------|---|----------------------------------------|---------------------------------------|
| Domicilio planta calle                 |   | *Domicilio planta número               | Domicilio planta otros datos          |
| Calle/Ruta                             |   | Número/Km.                             | Ingrese otros datos para el domicilio |
| Provincia planta                       |   | *Localidad planta                      |                                       |
| [Seleccionar]                          | • |                                        |                                       |
| Código Postal                          |   |                                        |                                       |
| Código postal                          |   |                                        |                                       |
| Parque industrial (si corresponde)     |   | Mapa de ubicación planta               |                                       |
| [Seleccionar]                          | • | Insertar vínculo de Google Maps        |                                       |
| Predio en m <sup>2</sup>               |   | *Superficie cubierta en m <sup>2</sup> |                                       |
| Número                                 |   | Número                                 |                                       |

En el menú principal de la sección PLANTAS INDUSTRIALES usted tiene la posibilidad de editar o eliminar los datos cargados.

Una vez finalizada la carga de todos los datos recuerde presionar el botón "CONTINUAR", como se muestra en la siguiente imagen.

| PLANTAS INDUSTRIALES                     |          |        |                            |
|------------------------------------------|----------|--------|----------------------------|
| *¿Posee plantas industriales?<br>≪Si ⊙No |          |        |                            |
| Calle y Número                           | Estado   | Editar | Eliminar                   |
| Avenida siempre viva 321                 | Completo | ß      | ×                          |
|                                          |          | A      | ÑADIR PLANTA DE PRODUCCIÓN |

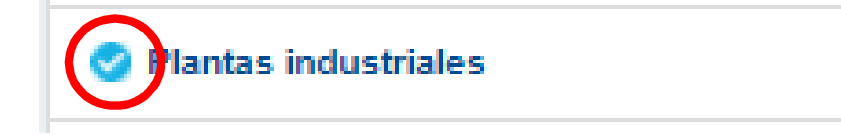

# Normas de gestión y calidad

En esta sección se accede a cargar las normas de gestión y calidad para procesos generales de la empresa. Las normas referentes a los procesos productivos se solicitarán posteriormente.

Los datos solicitados son:

- Norma-Proceso
- ¿Está certificada?
- Porcentaje de implementación

Existe la posibilidad de añadir más de una norma o eliminar al presionar la X que se encuentra en el extremo derecho.

Una vez finalizada la carga de todos los datos recuerde presionar el botón "GUARDAR", como se muestra en la siguiente imagen.

| NORMAS DE GESTIÓN Y CALIDAD<br>Refiere a normas de gestión y calidad para procesos generales de la empresa. Las normas referentes a los procesos productivos se solicitarán posteriormente. |                     |                               |     |  |  |  |
|----------------------------------------------------------------------------------------------------|---------------------|-------------------------------|-----|--|--|--|
| *Norma - proceso                                                                                                    | *¿Está certificada? | *Porcentaje de implementación |     |  |  |  |
|                                                                                                    | ◎ Sí ◎ No           | Ingrese el porcentaje         | ×   |  |  |  |
| + AÑADIR                                                                                                    |                     | GUAR                          | DAR |  |  |  |

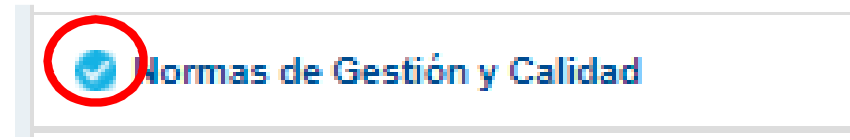

## Relaciones institucionales

En esta sección se accede a la carga de las relaciones institucionales de la empresa.

Los datos solicitados son:

- Cámaras a las que pertenece (se podrán añadir hasta 3 y en orden de importancia)
- ¿Articula con otros organismos e instituciones?
- ¿Cuáles?

Una vez finalizada la carga de todos los datos recuerde presionar el botón "GUARDAR", como se muestra en la siguiente imagen.

| RELACIONES INSTITUCIONALES                      |                                                  |                     |  |  |  |  |
|-------------------------------------------------|--------------------------------------------------|---------------------|--|--|--|--|
| *Cámaras a las que pertenece                    | *¿Articula con otros organismos o instituciones? | ¿Cuáles?            |  |  |  |  |
| Asociación Argentina de Energía Eólica (AAEE)   | Sí 🖲 No                                          | Separe con coma (,) |  |  |  |  |
| + AÑADIR                                        |                                                  |                     |  |  |  |  |
| Otra cámara                                     |                                                  |                     |  |  |  |  |
| Se habilita al elegir la opción Otro            |                                                  |                     |  |  |  |  |
| Asociación Argentina de Energía Eólica (AAEE) 🗙 |                                                  |                     |  |  |  |  |
|                                                 |                                                  | GUARDAR             |  |  |  |  |

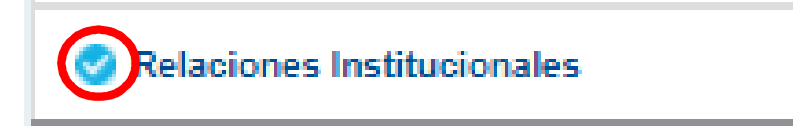

## Productos

En esta sección se accede a la carga de los bienes que produce o comercializa, detallando las características técnicas, datos de comercialización y de producción.

En el área principal de la sección encontrará un listado de todos los productos cargados por usted y por otros usuarios que utilizan sus productos como parte de los materiales necesarios para la producción.

| P        | RODUCTOS DE LA EMPRESA                                                 |              |    |                    |      |        |          |             |                      |
|----------|------------------------------------------------------------------------|--------------|----|--------------------|------|--------|----------|-------------|----------------------|
| De       | scripción BUS                                                          | SCAR         |    |                    |      |        |          |             |                      |
| 1        | 2 3 > >>                                                               |              |    |                    |      |        |          |             |                      |
| N        | ombre                                                                  | NCM          | СІ | Precio<br>Unitario | CL   | Editar | Eliminar | Componentes | Procesos Productivos |
| Т        | ransformador tipo 1 - Tolux - TR 24                                    |              | -  | 525.00             | 100% | Ø      |          | COMPONENTES | PROCESOS PRODUCTIVOS |
| p        | anel solar - Tolux - Modelo 4                                          |              | -  | 6786.00            | 100% | 2      | 8        | COMPONENTES | PROCESOS PRODUCTIVOS |
| p        | anel solar - Tolux - Modelo 4                                          |              | -  |                    | 100% | 6      | 8        | COMPONENTES | PROCESOS PRODUCTIVOS |
| C<br>- I | entro de inversión y transformación fotovoltaico - Tolux<br>Viodelo 17 | 8504.40.90.1 | -  | 245000.00          | 100% | 8      | 8        | COMPONENTES | PROCESOS PRODUCTIVOS |

## Nuevo producto

Al presionar el botón "NUEVO PRODUCTO" se accede a la carga de datos de los bienes que produce o comercializa.

| PRODUCTOS DE LA EMPRESA                                                  |                 |             |                    |        |        |          |             |                        |
|--------------------------------------------------------------------------|-----------------|-------------|--------------------|--------|--------|----------|-------------|------------------------|
| Descripción BU                                                           | SCAR            |             |                    |        |        |          |             |                        |
| 1 2 3 > >>                                                               |                 |             |                    |        |        |          |             |                        |
| Nombre                                                                   | NCM             | сі          | Precio<br>Unitario | CL     | Editar | Eliminar | Componentes | Procesos Productivos   |
| Transformador tipo 1 - Tolux - TR 24                                     |                 | -           | 525.00             | 100%   | 8      |          | COMPONENTES | PROCESOS PRODUCTIVOS   |
| panel solar - Tolux - Modelo 4                                           |                 | -           | 6786.00            | 100%   | 8      | 8        | COMPONENTES | PROCESOS PRODUCTIVOS   |
| panel solar - Tolux - Modelo 4                                           |                 | -           |                    | 100%   | ø      | 8        | COMPONENTES | PROCESOS PRODUCTIVOS   |
| Centro de inversión y transformación fotovoltaico - Tolux<br>- Modelo 17 | 8504.40.90.1    | -           | 245000.00          | 100%   | Ø      | 2        | COMPONENTES | PROCESOS PRODUCTIVOS   |
| Tracker. (Seguidor solar) - Corven - SP1000                              | 8479.89.99      | 52.91%      | 69069.65           | 47.09% | 8      | -        | COMPONENTES | V PROCESOS PRODUCTIVOS |
| CI: Contenido Importado / CL: Contenido Local / NCM: Non                 | nenclador Comúr | n del Merco | osur               |        |        |          |             |                        |
|                                                                          |                 |             |                    |        |        |          |             | NUEVO PRODUCTO         |

Los subcomponentes fabricados por la organización, que sean integrados al bien terminado y no sean comercializados en forma independiente, no deben ser considerados como productos.

Los datos solicitados son:

- Origen (Compra a proveedor/producción propia)
- Nombre del producto

- Marca
- Modelo
- Características técnicas
- Posición arancelaria
- Vida útil
- Largo
- Ancho
- Alto
- Diámetro
- Espesor
- Peso
- Capacidad
- Potencia
- Precio ExFabrica
- Unidad de venta

#### CAPACIDAD MÁXIMA DE PRODUCCIÓN ANUAL ESTIMADA

- Dos años anteriores
- Un año anterior
- Año actual
- Un año posterior (Proyección)

#### CANTIDAD DE BIENES PRODUCIDOS ANUALMENTE (AÑO CALENDARIO ENE-DIC)

- Dos años anteriores
- Un año anterior
- Año actual
- Un año posterior (Proyección)

# CANTIDAD DE BIENES COMERCIALIZADOS ANUALMENTE (AÑO CALENDARIO ENE-DIC ANTERIOR)

- Mercado interno
- Mercado Externo
- País de destino

#### OTROS DATOS

- Tipo de cliente (Final/Intermedio)
- Formas de distribución (Venta directa/distribuidor)
- Sectores a los que provee
- Facturación anual en el año anterior
- Elementos críticos para la producción
- Restricciones que identifica para la ampliación de la capacidad productiva
- Observaciones
- Archivos adjuntos (LayOut, catálogos, especificaciones, etc.)

Una vez finalizada la carga de todos los datos recuerde presionar el botón "GUARDAR Y CONTINUAR", como se muestra en la siguiente imagen.

| s disponibles: 200  s disponibles: 200  s disponibles: 200  ciones  s disponibles: 200  ciones  s disponibles: 200                                                                                                    |
|----------------------------------------------------------------------------------------------------|
| s disponibles: 200 A constraints and a mpliación de capacidad productiva on a constraint a mpliación de capacidad productiva on a constraint a disponibles: 200 A constraint a disponibles: 200 A constraint a disponible a disponible |
| s disponibles: 200 iones que identifica para la ampliación de capacidad productiva  s disponibles: 200 ciones s disponibles: 200                                                                                                    |
| iones que identifica para la ampliación de capacidad productiva   s disponibles: 200 ciones s disponibles: 200                                                                                                    |
| s disponibles: 200                                                                                                    |
| s disponibles: 200 ciones s disponibles: 200                                                                                                    |
| ciones<br>s disponibles: 200                                                                                                    |
| s disponibles: 200                                                                                                    |
| s disponibles: 200                                                                                                    |
|                                                                                                    |
| adjuntos (tamaño máximo: 5Mb)                                                                                                    |
| Catálogos, especificaciones, etc.                                                                                                    |
| onar archivo Ningún archiseleccionado                                                                                                    |
| hivo                                                                                                    |
|                                                                                                    |
| GUARDAR Y CONTINUAR                                                                                                    |

Una vez guardado el nuevo producto, el mismo se mostrará en el listado del área principal de la sección PRODUCTOS.

Cada empresa puede cargar hasta 999 productos o familia de productos.

## Componentes

Por cada producto cargado deberá ingresar los componentes, insumos y materias primas (materiales) que contiene el bien que produce.

Para acceder a la carga de materiales de un determinado bien, se debe presionar el botón "COMPONENTES", en el área principal de la sección PRODUCTOS, como se muestra en la siguiente imagen.

| Productos                         |                                                                       |                 |    |                 |      |        |             |                      |
|-----------------------------------|-----------------------------------------------------------------------|-----------------|----|-----------------|------|--------|-------------|----------------------|
| Administrar questa                |                                                                       |                 |    |                 |      |        |             |                      |
| Vanimistar coenta                 | PRODUCTOS DE LA EMPRESA                                               |                 |    |                 |      |        |             |                      |
| 🥑 Datos generales de la empresa   |                                                                       |                 |    |                 |      |        |             |                      |
| Plantas industriales              | BUSCAR                                                                |                 |    |                 |      |        |             |                      |
| Normas de Gestión y Calidad       |                                                                       |                 |    |                 |      |        |             |                      |
| Relaciones Institucionales        |                                                                       |                 |    |                 |      |        |             |                      |
| Productos                         | Nombre                                                                | NCM             | CI | Precio Unitario | CL   | Editar | omponentes  | Procesos Productivos |
| Compras                           | Transformador tipo 1 - Tolux - TR 24                                  |                 | -  | 525.00          | 100% | 8      | COMPONENTES | PROCESOS PRODUCTIVOS |
| Inversiones                       |                                                                       |                 |    |                 |      |        |             |                      |
| Solicitudes                       | panel solar - Tolux - Modelo 4                                        |                 | -  | 6786.00         | 100% | 1      | COMPONENTES | PROCESOS PRODUCTIVOS |
| Verificación de Producto Nacional |                                                                       |                 |    |                 |      |        |             |                      |
|                                   |                                                                       |                 | -  |                 | 100% | ŕ      | COMPONENTES | PROCESOS PRODUCTIVOS |
| Progreso de registro              |                                                                       |                 |    |                 |      | L      |             |                      |
| 0.00                              | panel solar - Tolux - Modelo 4                                        |                 | -  |                 | 100% | K.     | COMPONENTES | PROCESOS PRODUCTIVOS |
| 80%                               | Centro de inversión y transformación fotovoltaico - Tolux - Modelo 17 | 8504.40.90.1    |    | 245000.00       | 100% | 2      | COMPONENTES | PROCESOS PRODUCTIVOS |
|                                   | CI: Contenido Importado / CL: Contenido Local / NCM: Nomenciador Cor  | mún del Mercosu | r  |                 |      |        |             | NUEVO PRODUCTO       |

Se abrirá una nueva sección donde podrá cargar todos los materiales del bien que produce. En el área principal encontrara un listado donde se detalla el nombre, origen, incidencia en el precio de producto, procesos, editar y sub-componentes.

## Nuevo Componente

Al presionar el botón "NUEVO COMPONENTE" se accede a la carga de datos de un nuevo componente, insumo o materia prima de determinado bien.

| Componentes                       |                     |                  |                                      |          |        | <b>≪</b> Volver   |
|-----------------------------------|---------------------|------------------|--------------------------------------|----------|--------|-------------------|
| Componentes                       |                     |                  |                                      |          |        |                   |
| Administrar cuenta                | COMPONEN            | ITES DEL PI      | RODUCTO TRANSFORMADOR TIPO 1 - TOLUX | - TR 24  |        |                   |
| O Datos generales de la empresa   |                     |                  |                                      |          |        |                   |
| Plantas industriales              | Descripción         |                  | BUSCAR                               |          |        |                   |
| Normas de Gestión y Calidad       | Nombre              | Origen           | Incidencia en el precio del producto | Procesos | Editar | Sub - componentes |
| Relaciones Institucionales        | Aún no ha cargado n | ingún componente |                                      |          |        |                   |
| Productos                         |                     |                  |                                      |          |        |                   |
| Compras                           |                     |                  |                                      |          |        | NUEVO COMPONENTE  |
| Inversiones                       |                     |                  |                                      |          |        |                   |
| Solicitudes                       |                     |                  |                                      |          |        |                   |
| Verificación de Producto Nacional |                     |                  |                                      |          |        |                   |
| Promaso de registro               |                     |                  |                                      |          |        |                   |
|                                   |                     |                  |                                      |          |        |                   |
|                                   |                     |                  |                                      |          |        |                   |
|                                   |                     |                  |                                      |          |        |                   |

Los datos solicitados son:

• Tipo (componente/insumo/materia prima/misceláneo nacional/misceláneo importado)

- Origen (compra a proveedor/producción propia)
- Nombre
- Marca
- Características técnicas
- Posición arancelaria NCM
- Cantidad por unidad de producto

En caso de tratarse de un componente misceláneo, se debe ingresar el porcentaje de incidencia en el precio del producto.

Una vez finalizada la carga de todos los datos recuerde presionar el botón "GUARDAR Y CONTINUAR", como se muestra en la siguiente imagen.

| Materia prima                                         | ۳         |                                      |                     |
|-------------------------------------------------------|-----------|--------------------------------------|---------------------|
| *Origen                                               |           |                                      |                     |
| [Elegir Origen]                                       | Ŧ         |                                      |                     |
| *Nombre del producto                                  |           | Marca                                |                     |
| [Elegir]                                              |           | [Elegir]                             |                     |
| Caracteres disponibles: 200 *Posición arancelaría NCM | IP / Nome | nclatura: SAREM 4 car. 2 car. BUSCAR |                     |
| *Cantidad por unidad de producto                      |           |                                      |                     |
| cantidad                                              |           | [Elegir unidad]                      |                     |
|                                                       |           |                                      |                     |
|                                                       |           |                                      | GUARDAR Y CONTINUAR |
|                                                       |           |                                      |                     |

Una vez guardado el nuevo componente, el mismo se mostrará en el listado del área principal de la sección COMPONENTES.

Una vez finalizada la carga de datos de todos los componentes de determinado producto, se debe presionar el botón "CERRAR INFORME DE COMPONENETES".

| COMPONENTES DEL PRODUCTO TRANS                                  | SFOR   | MADOR TIPO 1 - TOLUX -               | - TR 24  |        |          |                        |
|-----------------------------------------------------------------|--------|--------------------------------------|----------|--------|----------|------------------------|
| Descripción BUSCAR                                              |        |                                      |          |        |          |                        |
| 1                                                               |        |                                      |          |        |          |                        |
| Nombre                                                          | Origen | Incidencia en el precio del producto | Procesos | Editar | Eliminar | Sub - componentes      |
| Miscelánea Nacional - Miscelánea Nacional - Miscelánea Nacional |        | 1%                                   |          | Ø      | 8        | AGREGAR SUB-COMPONENTE |
|                                                                 |        |                                      | CERRAR   | NFORME | DE COMPO | NUEVO COMPONENTE       |

Se puede continuar editando en caso que lo requiera, pero siempre que termine la edición debe presionar el botón "CERRAR INFORME DE COMPONENETES" para realizar la verificación.

En el área principal de la sección PRODUCTOS podrá verificar que el informe de componentes se encuentra correctamente finalizado, como se muestra en la siguiente imagen.

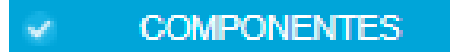

## Procesos productivos

Por cada producto deberá definir los procesos productivos asociados. Para acceder a la carga de procesos productivos de un determinado bien, se debe presionar el botón "PROCESOS PRODUCTIVOS" de un determinado producto, en el área principal de la sección PRODUCTOS, como se muestra en la siguiente imagen.

| Administrar cuenta                | PRODUCTOS DE LA EMPRESA                                               |              |    |                 |       |        |             |                      |
|-----------------------------------|-----------------------------------------------------------------------|--------------|----|-----------------|-------|--------|-------------|----------------------|
| Datos generales de la empresa     |                                                                       |              |    |                 |       |        |             |                      |
| Plantas industriales              | Descripción BUSCAR                                                    |              |    |                 |       |        |             |                      |
| ormas de Gestión y Calidad        |                                                                       |              |    |                 |       |        |             |                      |
| Relaciones Institucionales        |                                                                       |              |    |                 |       |        |             |                      |
| roductos                          | Nombre                                                                | NCM          | CI | Precio Unitario | CL    | Editar | Componentes | Procesos Productivos |
| ompras                            | Transformador tipo 1 - Tolux - TR 24                                  |              |    | 525.00          | 100%  | ß      | COMPONENTES | PROCESOS PRODUCTIVOS |
| versiones                         |                                                                       |              |    |                 |       |        |             |                      |
| olicitudes                        | panel solar - Tolux - Modelo 4                                        |              |    | 6786.00         | 100%  | ß      | COMPONENTES | PROCESOS PRODUCTIVOS |
| Verificación de Producto Nacional |                                                                       |              |    |                 | 100%  | 0      |             |                      |
| Progreso de registro              |                                                                       |              |    |                 | 10076 | 6      | COMPONENTES | PROCESOS PRODUCTIVOS |
|                                   | panel solar - Tolux - Modelo 4                                        |              |    |                 | 100%  | ø      |             |                      |
| 86%                               |                                                                       |              |    |                 |       |        | COMPONENTES | PROCESOS PRODUCTIVOS |
|                                   | Centro de inversión y transformación fotovoltaico - Tolux - Modelo 17 | 8504.40.90.1 |    | 245000.00       | 100%  | ß      | COMPONENTES | PROCESOS PRODUCTIVOS |
|                                   |                                                                       |              |    |                 |       |        |             |                      |

En el área principal de procesos productivos usted encontrara un listado de todos los procesos productivos asociados a determinado producto.

## Nuevo proceso productivo

Al presionar el botón "NUEVO COMPONENTE" se accede a la carga de datos de un nuevo componente, insumo o materia prima de determinado bien.

| PROCESOS DEL PRO | DUCTO TRANSFORMADOR T | IPO 1 - TOLUX - TR 24 |                   |               |
|------------------|-----------------------|-----------------------|-------------------|---------------|
| Descripción      | BUSCAR                |                       |                   |               |
| 1                |                       |                       |                   |               |
| Nombre           | Descripción           | Componentes           | Editar            | Eliminar      |
| wewe             | wewe                  | -                     | ß                 | 8             |
|                  |                       | CERRAR IN             | FORME DE PROCESOS | NUEVO PROCESO |

Los datos que solicitados son:

- ¿Es solo ensamblado/montaje?
- Nombre
- Proceso de trasformación (propio/externo)
- Componentes que intervienen en el proceso de trasformación
- Descripción del proceso de trasformación
- Principales equipos industriales utilizados
- Normas que aplica al proceso
- Archivos adjuntos (Lay Out, Flujograma, Certificado)

Una vez finalizada la carga de todos los datos recuerde presionar el botón "GUARDAR Y CONTINUAR", como se muestra en la siguiente imagen.

| *Tipo de proceso<br>[Elegir]                                                                            | Ŧ                                             | Principales equipos in | dustriales utilizados         |                     | li |
|----------------------------------------------------------------------------------------------------|-----------------------------------------------|------------------------|-------------------------------|---------------------|----|
| *Componentes<br>[Añadir los que correspor<br>+ AÑADIR                                                   | dan]                                          |                        | Y                             |                     |    |
| NORMAS QUE                                                                                              | SE APLICAN AL PRO                             | CESO                   |                               |                     |    |
| *Norma                                                                                                  | *¿Está certificada?                           |                        | *Porcentaje de implementación |                     |    |
| + AÑADIR                                                                                                |                                               |                        |                               |                     |    |
| Archivos adjuntos (tamañu<br>Lay Out, Flujograma, Certifik<br>Seleccionar archivo Ning<br>Subir archivo | o máximo: 5Mb)<br>ado<br>ún archiseleccionado |                        |                               | GUARDAR Y CONTINUAR |    |

Una vez guardado, el mismo aparecerá en el listado del área principal de la sección PROCESOS PRODUCTIVOS.

Por cada bien se puede agregar la cantidad necesaria de procesos productivos. Asimismo, se puede editar o eliminar en caso de ser necesario.

Una vez finalizada la carga de datos de todos los procesos productivos de determinado producto, se debe presionar el botón "CERRAR INFORME DE PROCESOS PRODUCTIVOS".

En el área principal de la sección PRODUCTOS podrá verificar que el informe de procesos productivos se encuentra correctamente finalizado, como se muestra en la siguiente imagen.

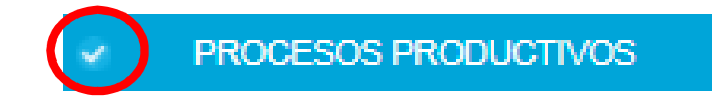

# Sección compras

En el área principal de la sección compras se muestra un listado de todos los componentes que se compran a proveedores.

Al presionar el botón "EDITAR", se accede a la carga de información de la compra.

|          |             | $\frown$                 |
|----------|-------------|--------------------------|
| Completo | Proveedores | Editar                   |
|          |             | 8                        |
|          | 1           | ß                        |
|          | 1           | 8                        |
|          | 1           | ß                        |
|          | 1           | ß                        |
|          | 1           | ß                        |
|          | 1           | ß                        |
|          | 1           | 8                        |
|          | -           |                          |
|          |             | 2                        |
|          | Completo    | Completo     Proveedores |

Los datos que solicitados son:

- Origen (importado/nacionalizado/nacional)
- País de origen
- Precio unitario (CIF)/(ex Fábrica)
- CANTIDAD DE COMPRAS / IMPORTACIONES ANUALES
- Unidad de compras
- Un año anterior
- Año actual
- Un año posterior (Proyección)
- EMBARQUES EN EL AÑO EN CURSO
- Fecha
- Cantidad
- PROVEEDORES
- Razón social proveedor
- CUIT
- Nombre de contacto
- E-mail

Una vez finalizada la carga de todos los datos recuerde presionar el botón "GUARDAR Y CONTINUAR", como se muestra en la siguiente imagen.

| Fecha                                                                                                    |                                                                              | *Cantidad |        |
|----------------------------------------------------------------------------------------------------|------------------------------------------------------------------------------|-----------|--------|
| dd/mm                                                                                                    |                                                                              | unidades  |        |
|                                                                                                    |                                                                              |           |        |
| + AÑADIR Clic en botón                                                                                                    | añadir para agregar el embarque a la                                         | lista     |        |
|                                                                                                    |                                                                              |           |        |
| Fecha                                                                                                    | Cantidad                                                                     |           | Quitar |
| 10/12                                                                                                    | 200000000000000000000000000000000000000                                      | 0.00      | ×      |
|                                                                                                    |                                                                              |           |        |
|                                                                                                    |                                                                              |           |        |
|                                                                                                    |                                                                              |           |        |
|                                                                                                    |                                                                              |           |        |
| ROVEEDORE                                                                                                    | 5                                                                            |           |        |
| PROVEEDORE:                                                                                                    | S<br>edores del componente o insumo                                          | L         |        |
| PROVEEDORES                                                                                                    | 5<br>edores del componente o insumo                                          | ı.        |        |
| PROVEEDORES<br>Igrese hasta tres (3) prove<br>Razón social proveedor                                                      | 5<br>edores del componente o insumo                                          |           |        |
| PROVEEDORES<br>Igrese hasta tres (3) prove<br>Razón social proveedor<br>Ingrese la razón social                           | 5<br>edores del componente o insumo                                          | ]         |        |
| PROVEEDORES<br>Igrese hasta tres (3) prove<br>Razón social proveedor<br>Ingrese la razón social                           | 5<br>edores del componente o insumo                                          | ]         |        |
| PROVEEDORES<br>grese hasta tres (3) provec<br>Razón social proveedor<br>Ingrese la razón social<br>+ AÑADIR Clic en botón | S<br>adores del componente o insumo                                          |           |        |
| PROVEEDORES<br>grese hasta tres (3) provec<br>Razón social proveedor<br>Ingrese la razón social<br>+ AÑADIR Clic en botón | S<br>edores del componente o insumo<br>añadir para agregar el proveedor a la |           |        |
| PROVEEDORES<br>grese hasta tres (3) provec<br>Razón social proveedor<br>Ingrese la razón social<br>+ AÑADIR Clic en botón | S<br>edores del componente o insumo<br>añadir para agregar el proveedor a la | lista     |        |

Una vez guardada la informacion de la compra, en el area principal de la seccion COMPRAS, se puede verificar que la informacion fue correctamtne registrada.

| COMPRAS DE COMPONENTES   |          |             |        |
|--------------------------|----------|-------------|--------|
| Descripción BUSCAR       |          |             |        |
| 1 2 > >>                 | $\frown$ |             |        |
| Nombre                   | Completo | Proveedores | Editar |
| Kit accesorios plástico: | 0        |             | Ø      |
| Kit Piezas Metálicas - ( | 0        |             | C      |
| Kit Tubos Cuadrados -    | 0        |             | 8      |
| Kit Standard Parts Pas   | 0        |             | ß      |
| Kit Standard Parts Torr  | 0        |             | ß      |
| Kit Standard Parts Tue   | 0        |             | ß      |
| Kit Standard Parts Ara   | <br>0    |             | ß      |
| Actuador Lineal - GRU    | •        |             | Ø      |
| Kit Rodamiento - GRUI    | •        |             | ß      |
| Casquillo de Bronze - C  | •        |             | Ø      |

## Sección inversiones

Las inversiones pueden dimensionarse por producto, por varios productos o general para la capacidad productiva de la empresa.

## Nueva inversión

Al presionar el botón "NUEVA INVERSION" se accede a la carga de datos de las inversiones que tiene previsto realizar.

| PROYECCIÓN DE I                                                                                                    | NVERSIONES E | N AMPLIACIÓN DE LA CAPAC   | DIDAD PRODUCTIVA      |        |                 |  |  |
|----------------------------------------------------------------------------------------------------|--------------|----------------------------|-----------------------|--------|-----------------|--|--|
| * La inversión puede dimensionarse por producto, por varios productos ó general para la capacidad productiva de la empresa. |              |                            |                       |        |                 |  |  |
| Tipo de inversión                                                                                                    | Productos    | Un (1) año posterior [USD] | Años siguientes [USD] | Editar | Eliminar        |  |  |
| Aún no ha cargado ninguna inversión                                                                                         |              |                            |                       |        |                 |  |  |
|                                                                                                    |              |                            |                       |        | IUEVA INVERSIÓN |  |  |

Los datos requeridos son:

- Tipo de inversión (especifica/general)
- Productos (según corresponda)
- Un año posterior
- Años siguientes

## Verificación de Producto Nacional

En esta sección usted encontrara todos los productos que están disponibles para realizar la verificación. Para ello se debe haber cerrado el informe de componentes, de procesos productivos y toda la información sobre las compras a proveedores debe estar completa.

Dependiendo de la información suministrada, cada producto puede ser evaluado por CMI o por salto de capítulo (NCM), según las resoluciones conjuntas 123/313 Y 1-E/2017 del Ministerio de Energía y Minería y el ministerio de Producción. Ponemos a disposición los enlaces para descargar las resoluciones.

http://www.inti.gob.ar/energias\_renovables/pdf/RESO-MEyM-123-2016-Conjunta-RES-MP%20313-2016.pdf

#### http://www.inti.gob.ar/energias\_renovables/pdf/resolucion-conjunta-1-E.2017.pdf

Una vez iniciado el trámite de verificación, no se permite hacer cambios en los productos, componentes, procesos productivos o compras.

En el caso que se requiera presentar más productos de características similares, debe presionar el botón "PRESENTAR PRODUCTOS DE LA MISMA FAMILIA", como se muestra en la siguiente imagen.

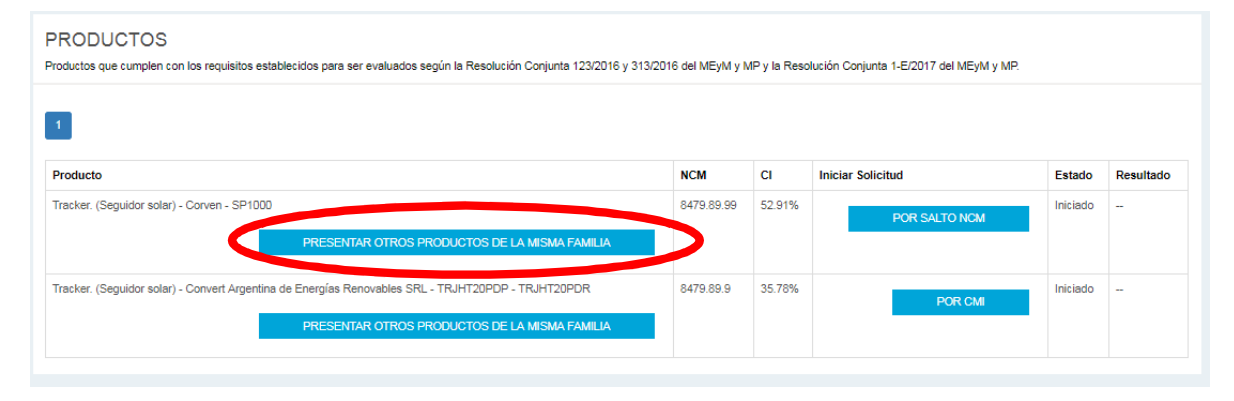

# Cómo funciona el sitio web

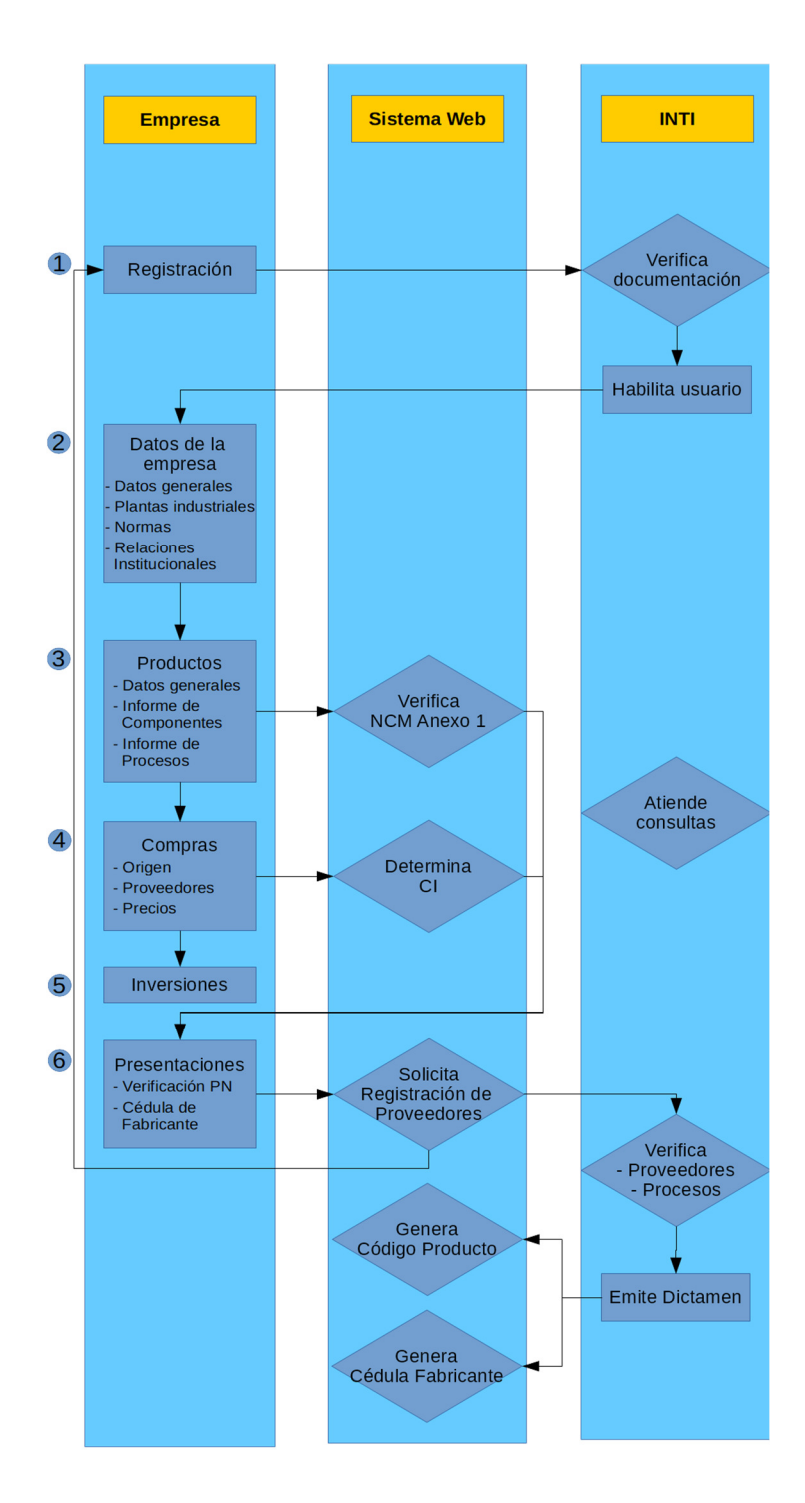

# EL OBJETIVO:

- Identificar las potencialidades de los proveedores nacionales del sector de las energías renovables para impulsar la industria y diversificar la matriz productiva a través de mayor generación de valor agregado.
- Verificar que los bienes electromecánicos fabricados localmente cumplen con las definiciones de origen nacional según las Resoluciones Conjuntas del Ministerio de Energía y Minería y Ministerio de Producción 123/313 y 1-E/2017, destinados a los proyectos de energías renovables de la República Argentina.
- Registrar a los fabricantes y proveedores de componentes destinados a la producción de energía eléctrica a partir de fuentes renovables que deseen obtener el beneficio de exención del pago de derechos de importación previstos en el artículo 14 de la Ley Nº 27.191.

## EL REGISTRO:

A fin de facilitar la identificación de proveedores y bienes de origen nacional, se pone a disposición el Registro de Proveedores de Energías Renovables (ReProER), en el ámbito de la SUBSECRETARÍA DE GESTIÓN PRODUCTIVA de la SECRETARÍA DE INDUSTRIA Y SERVICIOS del MINISTERIO DE PRODUCCIÓN, quien delega su funcionamiento al CENTRO DE INVESTIGACIÓN Y DESARROLLO DE ENERGIAS RENOVABLES del INTI.

La inscripción en este registro será de carácter obligatorio a los fines de considerar de origen nacional los bienes, partes, piezas, conjuntos y subconjuntos de bienes que provean a los proyectos cuyos titulares cuenten con el Certificado de Inclusión en el Régimen de Fomento de las Energías Renovables, como condición necesaria para su cómputo a los efectos de la percepción del Certificado Fiscal previsto en el artículo 9º, inciso 6) de la Ley Nº26.190. modificado por la ley Nº27.191, y sus normativas complementarias.

# BENEFICIOS DE REGISTRARSE:

- Los bienes electromecánicos que obtengan la verificación de origen nacional podrán ser computados en la sumatoria de Total de Componente Nacional (TCN) para el cálculo del Componente Nacional Declarado (CND), en los proyectos adjudicados en el marco de la Ley Nro. 27.191.
- Los productos de origen nacional se publicarán en el sitio web del ReProER, promoviendo la integración de la industria nacional en el sector de las energías renovables.
- Los fabricantes y proveedores de componentes destinados a la producción de energía eléctrica a partir de fuentes renovables podrán obtener el beneficio de exención del pago de derechos de importación previstos en el artículo 14 de la Ley Nº 27.191.

# CONDICIONES DE USO Y CONFIDENCIALIDAD

### 1. Finalidad

Las presentes condiciones generales de uso y confidencialidad regulan los términos de acceso, uso y confidencialidad de la información del portal del Registro de Fabricantes y Proveedores de Componentes destinados a la Producción de Energía Eléctrica a partir de Fuentes Renovables, administrado por el Instituto Nacional de Tecnología Industrial (INTI), con domicilio legal en Avenida Leandro N. Alem 1067, piso 7º, Ciudad Autónoma de Buenos Aires, que el usuario del Portal deberá leer y aceptar por única vez para acceder al mismo y hacer uso de las herramientas y servicios que este provee.

La inscripción en el presente registro no implica el otorgamiento directo de ningún beneficio y la información que allí se consigne se utilizará a los fines de realizar la evaluación del origen nacional de los bienes, partes, piezas, conjuntos y subconjuntos de bienes que se provean a los proyectos encuadrados en las rondas 1, 1.5 y 2 de RenovAr y Resolución 202, y posteriormente emitir un dictamen al respecto. Tras la emisión del dictamen, los siguientes datos de carácter público se incorporarán al correspondiente listado emitido por el Administrador:

- Razón social o nombre comercial de la empresa.
- CUIT.
- Sitio Web.
- Productos que aprobaron la verificación de componente nacional (indicando modelo, código de producto y periodo de validez de la verificación).

Adicionalmente, el Administrador se reserva el posterior uso de la información del Registro para analizar e identificar necesidades de la industria nacional en el sector de las energías renovables, y diseñar estrategias que contribuyan al desarrollo de la misma, sin que esto transgreda las condiciones de confidencialidad.

### 2. Condiciones de uso del Registro

Las presentes condiciones generales de uso del portal que contiene al Registro regulan el acceso y la utilización del mismo, incluyendo los contenidos y los servicios puestos a disposición de los usuarios en y/o a través del Registro. No obstante, el acceso y la utilización de ciertos contenidos y/o servicios puede encontrarse sometido a determinadas condiciones específicas.

El Usuario asume el compromiso de proporcionar la información solicitada de forma fehaciente y exacta, teniendo el carácter de declaración jurada, y actualizarla en caso de que ello fuera requerido por el Administrador del Registro. El Administrador se reserva el derecho a pedir toda información adicional o aclaratoria que se considere necesaria.

La información se almacenará en el Registro de tal forma que se preserva el el derecho de acceso a su titular, debidamente acreditado.

### 3. Confidencialidad de la información

Se considerará información confidencial a toda aquella información no pública vinculada a las muestras, tecnologías, datos de la organización, especificaciones de productos, protocolos, diseños, información comercial y demás elementos que proporcione el usuario al Registro, conforme a la Ley de Protección de Datos Personales (Ley 25.326).

Usuario y Administrador acuerdan no distribuir, divulgar o difundir ninguna información confidencial, según la definición precedente, a terceros, a excepción de empleados o contratistas de las partes que estén sujetos a estos mismos términos de confidencialidad y prohibición de uso y que tengan una necesidad real de conocerla a los efectos del uso permitido de la información confidencial.

Como excepción a lo aquí acordado, las partes sólo podrán revelar la información confidencial cuando ésta sea objeto de requerimiento judicial o de autoridad competente, ello previo aviso a la otra parte, de manera fehaciente.

Estos términos y condiciones no se interpretarán como una concesión a ninguna de las partes de licencia u otro derecho, título o interés sobre la información confidencial.

#### 4. Consentimiento y aceptación

La finalidad del Registro se encuadra en el ejercicio de las funciones propias de los poderes del Estado, por lo que la Ley de Protección de Datos Personales (Ley 25.326, art.5.2) exime el consentimiento expreso y escrito del titular de los datos. A tal efecto se considerará como suficiente acción de consentimiento y aceptación de los presentes términos la activación del botón "Acepto" ubicado en la parte inferior de este documento.

Si desea comunicarse con nosotros puede hacerlo a: <u>reproer@inti.gob.ar</u> o bien al (+54 11) 4724 6200 | Interno 6276